# Microsoft O365 Email

Adding Microsoft email account to iOS Outlook app

# Set up O365 Email on iOS Device (iOS 11)

### Get the Outlook iOS app

Download the Outlook iOS app from the App Store

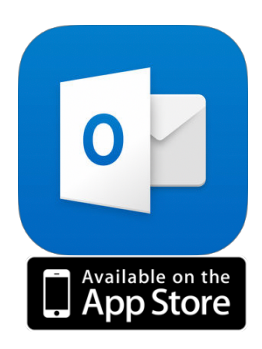

# Outlook

Open the **Outlook** app

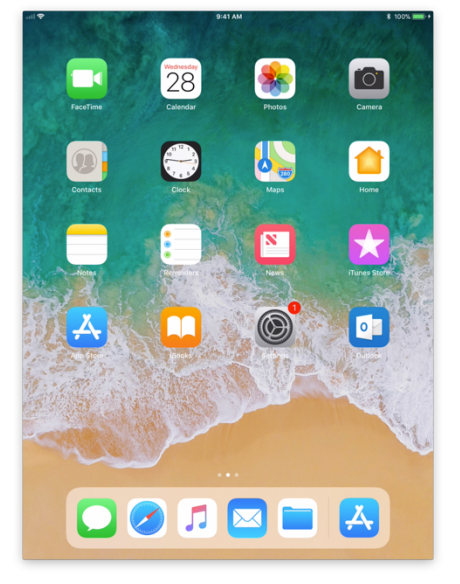

# **Getting Started**

Click on Get Started

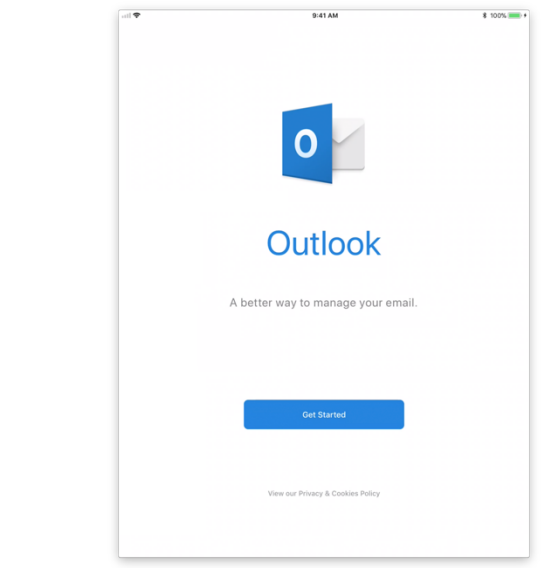

#### Get Notified

Choose whether you would like to get notified by clicking **No Thanks** or **Notify Me**. if you choose to be notified, click **Allow** 

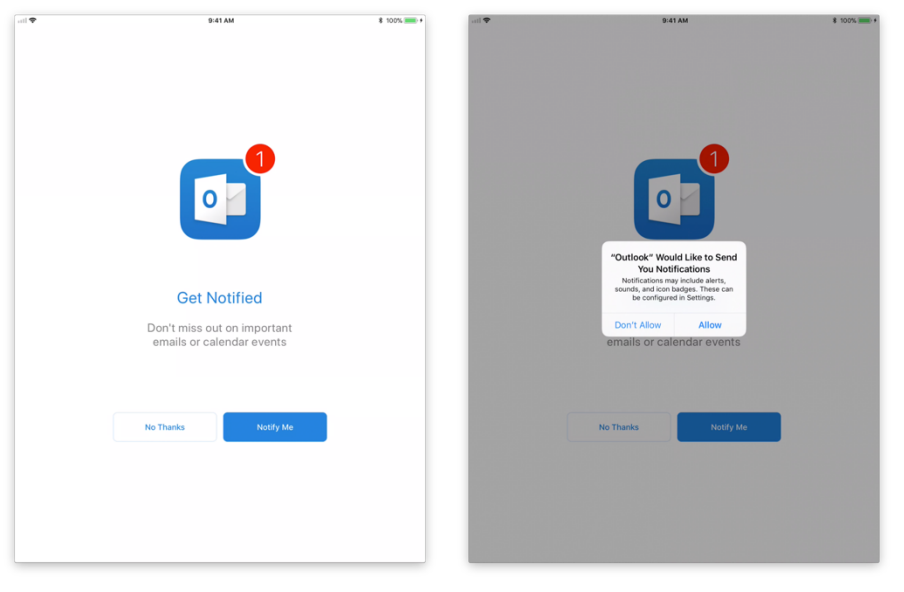

#### Add Account

Type in your email information

Email: Your AWC email address

(Employees: first.last@azwestern.edu; Students: NetID@toro.azwestern.edu)

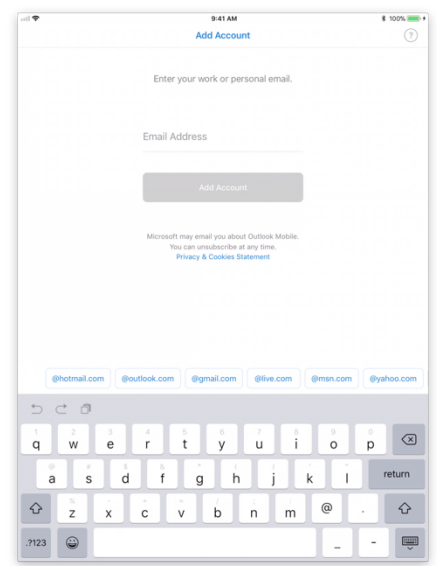

# **Exchange Information**

Type in your email information

Password: Your email password

**Description:** Whatever you would like. For example, **AWC** Click **Sign In** 

| 1 <b>T</b>                               | 9:41 AM \$ 1                                                                  | 100%                |
|------------------------------------------|-------------------------------------------------------------------------------|---------------------|
|                                          | Not Exchan                                                                    | nge 🕐               |
|                                          | E Z Exchange                                                                  |                     |
|                                          | Email Address<br>@azwestern.edu                                               |                     |
|                                          | Password                                                                      |                     |
|                                          | Description<br>AWC                                                            |                     |
|                                          | Use Advanced Settings                                                         |                     |
|                                          |                                                                               |                     |
|                                          | sign in                                                                       |                     |
|                                          | signin                                                                        |                     |
|                                          | Sign in                                                                       |                     |
|                                          | Sign in                                                                       |                     |
|                                          | Sign II                                                                       |                     |
| <b>⊃</b> ⊂ 6                             | 3                                                                             |                     |
| ר בי בי בי בי בי בי בי בי בי בי בי בי בי | E R T Y U I O P                                                               | $\langle X \rangle$ |
|                                          | 5 D F G H J K L                                                               | Go                  |
|                                          | E R T Y U I O P<br>S D F G H J K L<br>X C V B N M <sup>1</sup> , <sup>?</sup> | Go<br>t             |

#### Add Additional Accounts

Choose whether you would like to add additional accounts by clicking Maybe Later or Let's Do It!

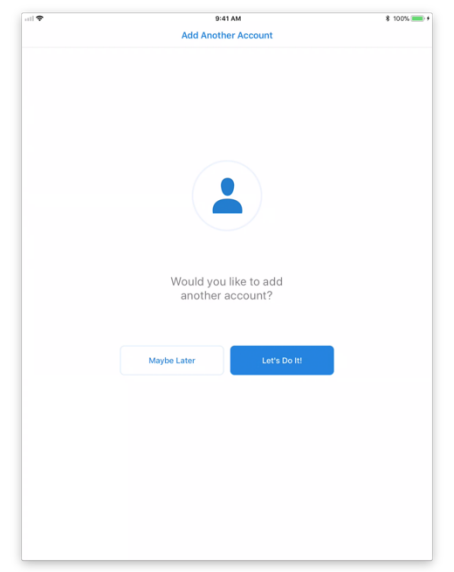

#### **Finish Setup**

The next couple of screen will include more information on the Outlook app, you may skip these pages by clicking **Skip** in the bottom left-hand corner or advance through them by clicking the **Arrow** in the bottom right-hand corner

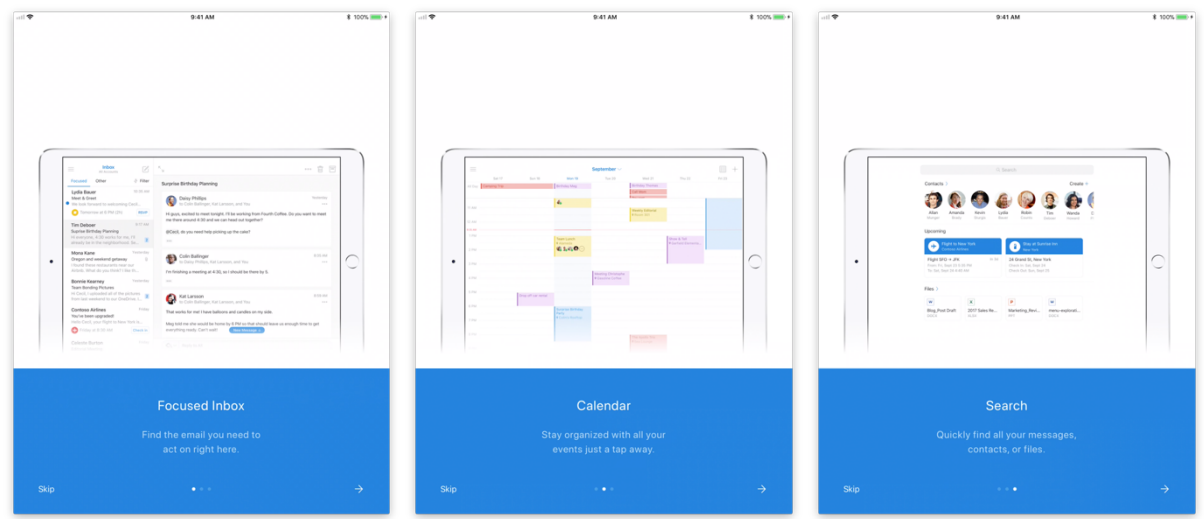